## プロキシの設定

- <1>ゆずりはネットに接続した教員用パソコンの場合
  - ©グループウェアを使うパソコンでブラウザから設定してください。
     (IE の例を紹介します。)
  - ①「ツール」→「インターネットオプション」→「接続」→「LAN の設定」→「詳細設定」
     と進んで、「例外」のところに次の文字列を追加してください。

uranb. hyogo-c. ed. jp; uranc. hyogo-c. ed. jp

| プロキシの設定                      |                                                                            |                     |        |
|------------------------------|----------------------------------------------------------------------------|---------------------|--------|
| ーサーバー                        |                                                                            |                     |        |
|                              | 種類                                                                         | 使用するプロキシのアドレス       | ポート    |
|                              | HTTP(H):                                                                   | proxy.hyogo-c.ed.jp | : 8080 |
|                              | Secure(S):                                                                 | proxy.hyogo-c.ed.jp | : 8080 |
|                              | FTP(F):                                                                    | proxy.hyogo-c.ed.jp | : 8080 |
|                              | Socks(C):                                                                  |                     | ]:     |
|                              | マ すべてのプロトコルに同じプロキシ サーバーを使用する(U)                                            |                     |        |
| -例外                          | 例外<br>次で始まるアドレスにはプロキシを使用しない(N):<br>uranb.hyogo-c.ed.jp;uranc.hyogo-c.ed.jp |                     |        |
|                              |                                                                            |                     |        |
| セミコロン (;) を使用してエントリを分けてください。 |                                                                            |                     |        |
| OK         キャンセル             |                                                                            |                     |        |

②「①」の設定変更を行っても、グループウェアにアクセスできない場合は、
 「Shift」キーを押しながら、「F5」キーを押して、キャッシュをクリアしてください。

<2>県庁 WAN に接続したパソコンの場合

◎設定変更の必要はありません。